## Meals - CACFP Meals Outside Scheduled Time - Excel

Last Modified on 02/04/2019 1:18 pm EST

The Meals Outside Scheduled Time report displays the number of meals served to students outside of the set meal times in a center for a week

## **Report Conditions**

• Center must be selected from the drop-down menu in the search criteria

## Sample Report

Click the report name to view a sample: cacfp\_outside\_meal\_time\_report (3).xlsx 🗞

## Accessing the Report

1. From the Reports menu, click Room/Program

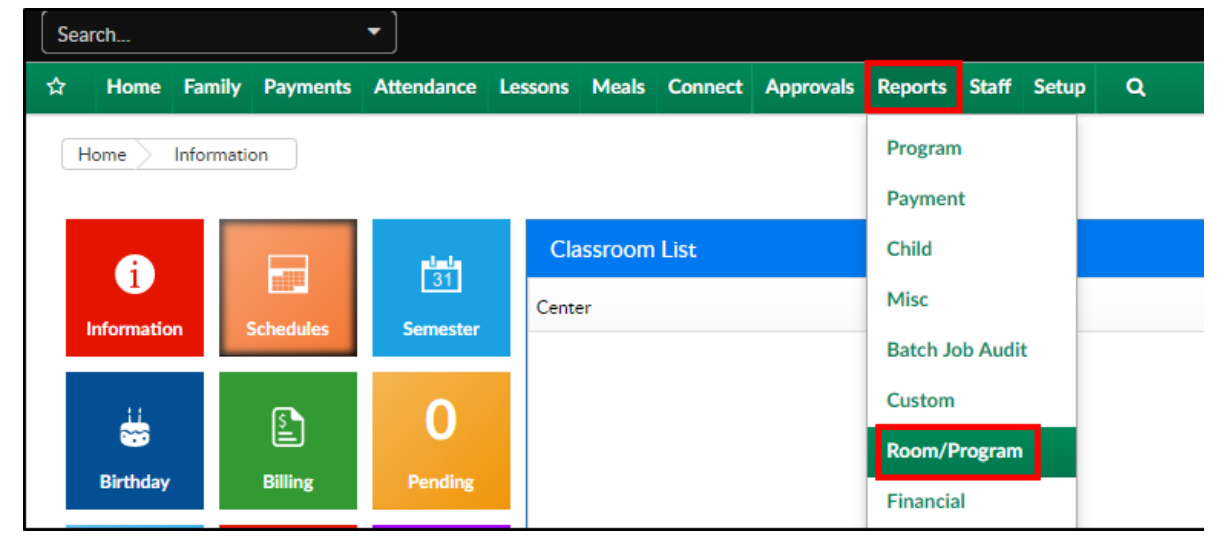

2. From the Report Category drop-down, select Meals

| Report Category |       |   |  |  |  |
|-----------------|-------|---|--|--|--|
| 225             | Meals | • |  |  |  |

 Choose CACFP Meals Outside Scheduled Time - Excel from the Report drop-down

| Repor | t                                  |   |
|-------|------------------------------------|---|
| 8     | CACFP Meals Outside Scheduled Time | • |
|       |                                    |   |

- 4. Use additional search criteria as needed, all fields are optional
  - Center choose the Center or the Business Level. Please Note: this is a required field
  - Semester choose a Semester from the drop-down. Select Show All to display inactive semesters
  - Category select a Category from the drop-down
  - Classroom choose a Classroom from the drop-down
  - From Date select a From date from the calendar. Please Note: this report only pulls one week at a time
- 5. Click Create Report
- 6. The report will download in Excel format

|                                                                        | 0             | 0           | 0                       | L               |         | 0        |           |          | 0     |  |  |  |  |
|------------------------------------------------------------------------|---------------|-------------|-------------------------|-----------------|---------|----------|-----------|----------|-------|--|--|--|--|
| CACFP Audit - Meals Outside Scheduled Time for 12/09/2018 - 12/15/2018 |               |             |                         |                 |         |          |           |          |       |  |  |  |  |
|                                                                        |               | 08:00-08:30 | 11:00-11:30             | 12:30-13:00     |         |          |           |          |       |  |  |  |  |
| Center                                                                 | Room Assigned | Child Id    | Child Name              | Attendance Date | Time In | Time Out | Breakfast | AM Snack | Lunch |  |  |  |  |
| DCW Transactional- CENTER                                              | Infants       | 530714      | Baggins, Otho Sackville | 12/12/2018      | 8:00 AM |          |           | 08:34    | 08:34 |  |  |  |  |
|                                                                        |               |             |                         |                 |         |          |           |          |       |  |  |  |  |
|                                                                        |               |             |                         |                 |         |          |           |          |       |  |  |  |  |